# Guide de connexion Wi-Fi

0

Double Caméra

Modèle N° HX-WA30

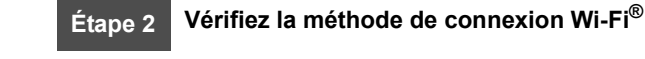

Étape 1

Étape 3 Connectez-vous au Wi-Fi

Cet appareil ne peut pas être utilisé pour vous connecter à un

Installez l'application "Image App"

Pour utiliser la fonction Wi-Fi®, il est nécessaire de connecter cet appareil à un point d'accès sans fil ou à un téléphone intelligent via Wi-Fi.

fil ou du téléphone intelligent.

réseau LAN sans fil public.

• Ce quide donne des explications sur la connexion Wi-Fi qui permet d'utiliser le [TÉLÉCOMM.].

ITÉLÉCOMM.1 Δ **IVISUALISATION DLNA1 [CONFIG Wi-Fi]** 

• Veuillez lire le mode d'emploi (format PDF) de cet appareil pour avoir plus de détails sur les paramètres/commandes de cet appareil. Veuillez lire le mode d'emploi du dispositif que vous utilisez pour avoir plus de détails sur les paramètres/commandes du point d'accès sans

Installez l'application "Image App"

Un environnement pouvant se connecter au réseau est nécessaire.

Pour connecter cet appareil au téléphone intelligent, il est nécessaire d'installer "Image App" sur le téléphone intelligent qui doit être utilisé.

1 [Android™]: Sélectionnez "Google Play™ Store". [iOS]: Sélectionnez "App Store™".

-

0

Etape 1

- **2** Saisissez "Panasonic Image App" dans le champ de recherche.
- **3** Sélectionnez "Image App" et installez-le.

# Vérifiez la méthode de connexion Wi-Fi<sup>®</sup> Etape 2

#### Vérifiez le point d'accès sans fil et le téléphone utilisé.

Pour vous connecter à un point d'accès sans fil (routeur du réseau local (LAN) sans fil)

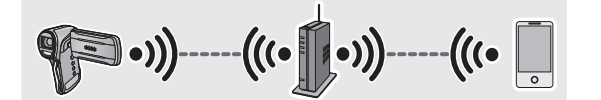

- **1** Vérifiez si le point d'accès sans fil est compatible IEEE802.11b/g/n.
- Poursuivez vers 2 une fois que la compatibilité est confirmée.
- **2** Contrôlez si le point d'accès sans fil est compatible avec le WPS\*.

Compatible avec WPS

Poursuivez vers A [Connexion simple (WPS)] à

l'étape 3

Incompatible avec le WPS :

Poursuivez vers 
[Connexion manuelle] à l'étape 3

\* WPS est l'abréviation de Wi-Fi Protected Setup™

Le fonctionnement n'est pas garanti avec tous les dispositifs. Pour connaitre les dispositifs compatibles, visitez le site d'assistance suivant. http://panasonic.jp/support/global/cs/e\_cam/index.html (Ce site est uniquement en anglais.)

• Android et Google Play sont des marques commerciales ou des marques déposées de Google Inc. App Store est une margue de service de Apple Inc. • "Wi-Fi", "Wi-Fi Protected Setup", "WPA" et "WPA2" sont des margues ou des margues déposées de Wi-Fi Alliance

Pour connecter un téléphone intelligent

Poursuivez vers G [Connexion directe] à l'étape 3

- Etape 3 **Connectez-vous au Wi-Fi** L'écran de configuration du point d'accès sans fil s'affiche lorsque la touche Wi-Fi est appuyée pour la première fois
  - Pour vous connecter à un point d'accès sans fil (routeur du réseau local (LAN) sans fil)

# [Connexion simple (WPS)]

**1** Appuyez sur la touche Wi-Fi de cet appareil et configurez le Wi-Fi.

#### [CONFIG Wi-Fi] → [Config. PA sans fil]

RANCAIS

- Config D **2** Sélectionnez la partie qui ne contient aucun point d'accès sans fil affiché en utilisant la touche SET puis appuyez sur la touche SET.
- **3** Sélectionnez [REGL] en utilisant la touche SET puis appuyez sur la touche SET.
- 4 Sélectionnez [Connexion simple (WPS)] en utilisant la touche SET puis appuyez sur la touche SET.

ACCES

O ACCES

-

**\_\_\_\_** 

- 5 Définissez le point d'accès sans fil qui doit attendre le WPS.
- Un message s'affiche sur l'écran de cet appareil lorsque la connexion est effectuée.
- Appuyez deux fois sur la touche MENU.
- 6 Sélectionnez [TÉLÉCOMM.] en utilisant la touche SET puis appuyez sur la touche SET.
- 7 Démarrez l'application "Image App".

• Une fois la connexion effectuée, les images de cet appareil s'affichent sur l'écran du téléphone intelligent.

# [Connexion manuelle]

- Veuillez lire le mode d'emploi du dispositif que vous utilisez pour avoir plus de détails sur les paramètres et l'affichage du point d'accès sans fil.
- **1** Appuyez sur la touche Wi-Fi de cet appareil et configurez le Wi-Fi.

#### [CONFIG Wi-Fi] → [Config. PA sans fil]

- Man Config DA eane fi 2 Sélectionnez la partie qui ne contient aucun point d'accès sans fil affiché en utilisant la touche SET puis appuyez sur la MENUS touche SET.
- 3 Sélectionnez [REGL] en utilisant la touche SET puis appuyez sur la touche SET.
- 4 Sélectionnez [Connexion manuelle] en utilisant la touche SET puis appuyez sur la touche SET.
- puis appuyez sur la touche SET.
- Veuillez lire le mode d'emploi (format PDF) de cet appareil pour avoir plus de détails sur les paramètres lorsque [Réglage manuel] est sélectionné.
- 6 Sélectionnez le point d'accès sans fil qui doit être connecté en utilisant la touche SET puis appuyez sur la touche SET.

- Si aucune clé de cryptage (mot de passe) n'est définie, la connexion s'effectue et un message apparaît.
- 7 (Lorsqu'il y a une clé de cryptage (Mot de passe)) Sélectionnez [ENTR.] en utilisant la touche SET puis appuyez sur la touche SET.

### 8 Saisissez le mot de passe en utilisant la touche SET.

- Pour avoir plus de détails sur la manière de saisir les caractères, lisez le mode d'emploi (format PDF).
- Lorsque la saisie est terminée, sélectionnez [ACCÈS] en utilisant la touche SET puis appuyez sur la touche SET.
- **9** (Lorsqu'il y a une clé de cryptage (Mot de passe)) Sélectionnez [SUIVANT] en utilisant la touche SET puis appuvez sur la touche SET.
- Un message s'affiche lorsque la connexion est effectuée.
- Appuyez deux fois sur la touche MENU.
- **10** Sélectionnez ITÉLÉCOMM.1 en utilisant la touche SET puis appuyez sur la touche SET.

## **11** Démarrez l'application "Image App".

 Une fois la connexion effectuée, les images de cet appareil s'affichent sur l'écran du téléphone intelligent.

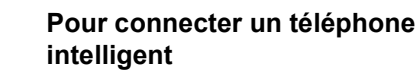

# **G** [Connexion directe]

**1** Appuyez sur la touche Wi-Fi de cet appareil et configurez le Wi-Fi.

#### [CONFIG Wi-Fi] → [Connexion directe]

- 2 Sélectionnez le SSID affiché sur cet appareil dans les paramètres Wi-Fi du téléphone intelligent.
- **3** Saisissez le mot de passe affiché sur cet appareil dans un téléphone intelligent.
- **4** Démarrez l'application "Image App" du téléphone intelligent.
- Une fois la connexion effectuée, les images de cet appareil s'affichent sur l'écran du téléphone intelligent.

- 5 Sélectionnez [Recherche] en utilisant la touche SET